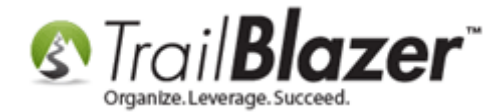

Author: Kristenson, Joel Last Updated: 2022-01-25

## **Overview**

This article shows how to flag donors as **"no thank you needed"**. This feature is useful in order to filter these donors from the Thank You Letter list when issuing donation receipts. For example, if a donor gives a monthly donation and they don't want to receive a thank you receipt for each donation.

**Tip:** <u>Click here</u> to learn how to **create attribute** folders and items (custom categories).

## Steps

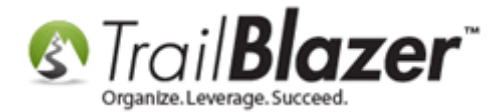

Create an attribute in a donor's record with a name such as "Thank You Letter Not Needed". *Example below*.

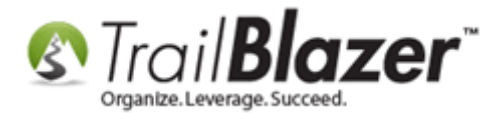

| File 🝷 Edit 👻  🕢 🖉 🎥 🖓 🕵 🚰 Email 👻                            |              |                     |        |  |  |  |  |  |  |  |  |  |
|---------------------------------------------------------------|--------------|---------------------|--------|--|--|--|--|--|--|--|--|--|
| Mr. Robert (Bob) Kestnbaum [15325]                            |              |                     |        |  |  |  |  |  |  |  |  |  |
| 1333 Broadway                                                 | estnbaum19   | 67@crm.com          |        |  |  |  |  |  |  |  |  |  |
| Suite 301<br>New York, NY 10018 Home                          | : 987-564-6  | 548                 |        |  |  |  |  |  |  |  |  |  |
| Work                                                          | : 321-654-78 | 397                 |        |  |  |  |  |  |  |  |  |  |
|                                                               |              |                     |        |  |  |  |  |  |  |  |  |  |
| Dashboard General Household Gallery Attribute Relation Contri | ibute Pled   | ge Time <u>Even</u> | t Logs |  |  |  |  |  |  |  |  |  |
| Show Hidden Show Checked Only                                 |              |                     |        |  |  |  |  |  |  |  |  |  |
| Attribute                                                     | Yes          | Date                | Note / |  |  |  |  |  |  |  |  |  |
| ► E- C Attributes                                             |              |                     |        |  |  |  |  |  |  |  |  |  |
| Contact Type                                                  |              |                     |        |  |  |  |  |  |  |  |  |  |
| Custom Form Check Boxes and Radio Buttons (Get/Post JS)       |              |                     |        |  |  |  |  |  |  |  |  |  |
| Database Cleanup                                              |              |                     |        |  |  |  |  |  |  |  |  |  |
| 🕀 🛅 Donor Assigned Solicitor (Board Member)                   |              |                     |        |  |  |  |  |  |  |  |  |  |
| Donor Rating 1-10                                             |              |                     |        |  |  |  |  |  |  |  |  |  |
| Event Attribute Folder #1                                     |              |                     |        |  |  |  |  |  |  |  |  |  |
| Hidden Attribute for Custom Get Post JS Form                  |              |                     |        |  |  |  |  |  |  |  |  |  |
| Hiking Skill Level                                            |              |                     |        |  |  |  |  |  |  |  |  |  |
| 🗄 🛅 Junk Folders - Unable to Delete (Reuse)                   |              |                     |        |  |  |  |  |  |  |  |  |  |
| 🗄 🛅 Mailings                                                  |              |                     |        |  |  |  |  |  |  |  |  |  |
| Membership Level                                              |              |                     |        |  |  |  |  |  |  |  |  |  |
| Not (Hide/Archive Record) (System Default)                    |              |                     |        |  |  |  |  |  |  |  |  |  |
| Please select your email preferences                          |              |                     |        |  |  |  |  |  |  |  |  |  |
| Preferred Contact Method                                      |              |                     |        |  |  |  |  |  |  |  |  |  |
| Select A SINGLE Rider to Donate Towards (Peer-to-Peer)        |              |                     |        |  |  |  |  |  |  |  |  |  |
| Source of Record (System Default)                             |              |                     |        |  |  |  |  |  |  |  |  |  |
| Thank You Letter Not Needed                                   |              | 12/13/2021          |        |  |  |  |  |  |  |  |  |  |
| Uniteers Volunteers                                           |              |                     |        |  |  |  |  |  |  |  |  |  |

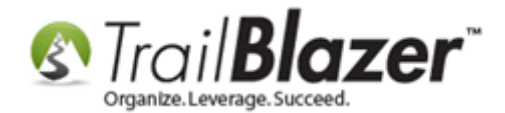

Once the attribute has been created, navigate to your **Organization / Committee** record by following **System Manager** > **Lists** > **Organization**. *Example below.* 

Note: if you don't have access this part of the system, you'll need your database admin to assist. <u>Click here</u> to learn about user permissions.

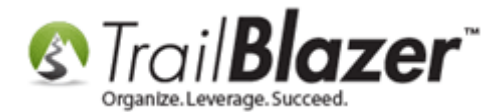

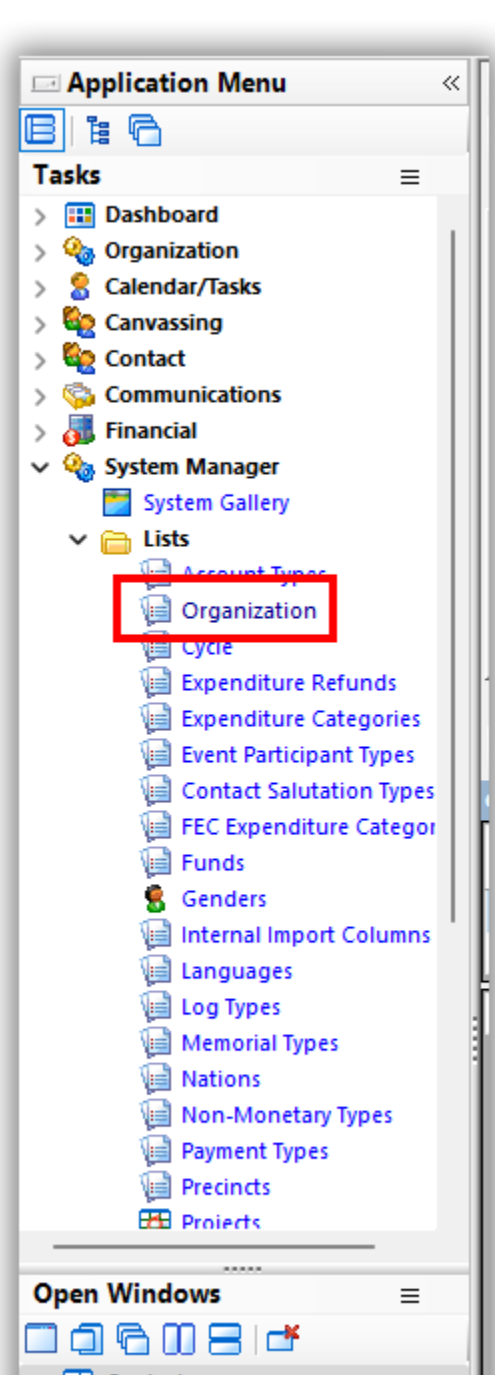

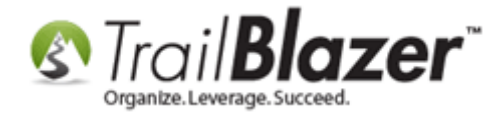

Open your organization record. My example is below.

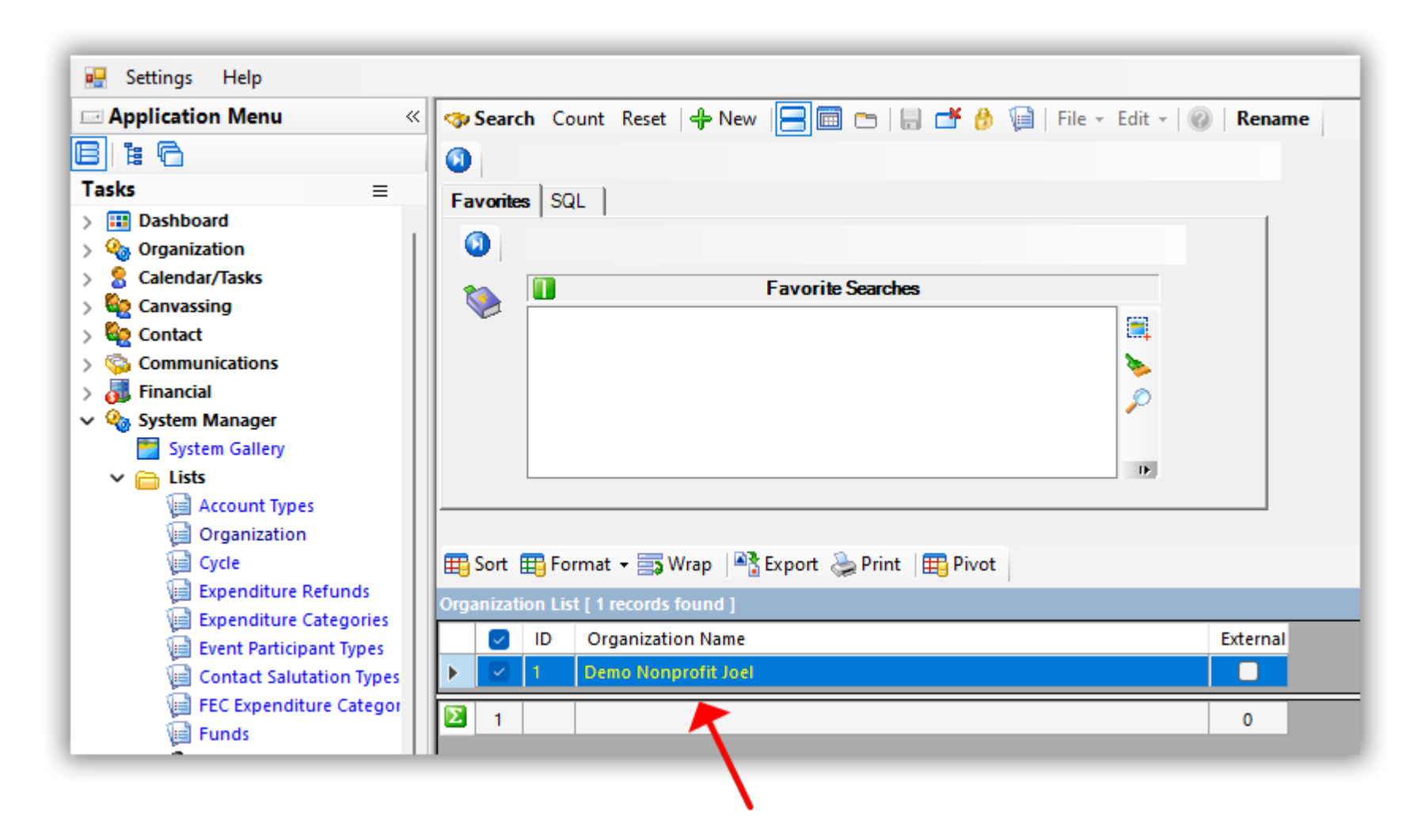

Under the Settings tab you can select the attribute from the drop-down, which was created in the previous steps.

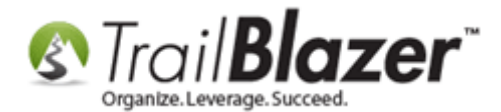

| ganization Info                                                 | ormation                                                     |                             | Organization Contin | ued                                                                                                   |  |  |  |  |
|-----------------------------------------------------------------|--------------------------------------------------------------|-----------------------------|---------------------|----------------------------------------------------------------------------------------------------|--|--|--|--|
| Name:                                                           | Demo Nonprofit Jo                                            | pel                         | Phone:              | (866) 909-8700                                                                                        |  |  |  |  |
| Address:                                                        | 620 Mendelssohn                                              | Avenue North                | Fax:                | ( ) -<br>http://www.trailblz.info/demononprofitjoel<br>https://www.trailblz.info/demononprofitjoel/dc |  |  |  |  |
| :                                                               | Suite 186                                                    |                             | Web Site            |                                                                                                    |  |  |  |  |
| City:                                                           | Golden Valley                                                |                             | Alt Web Site        |                                                                                                    |  |  |  |  |
| State:                                                          | MN                                                           |                             | E-Mail              | jkristenson@trailblz.com                                                                              |  |  |  |  |
| Zip Code:                                                       | 55427                                                        |                             | Date Organized:     | 9/29/2014 🗸                                                                                           |  |  |  |  |
|                                                                 |                                                              |                             | Bank Account:       | Parent Non Profit Bank 🗸                                                                              |  |  |  |  |
| Spouse:                                                         |                                                              | Street direction on right ( | 1372 Glenmoor Rd 🗸  |                                                                                                    |  |  |  |  |
| Spouse:<br>Family:<br>D Turn Polli<br>Display F<br>Contribution | ing On<br>Political Search Fields (af<br>Histogram Bin Size: | fects non-profits only)     | 13/2 Glenmoor Rd V  |                                                                                                    |  |  |  |  |

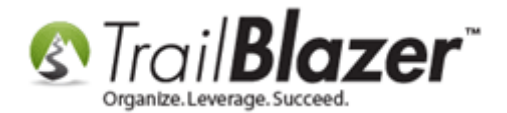

[Save and Close] the Organization record.

Navigate to the **Thank You Letter – Contributions** list. By default, donors that are flagged with the attribute you created **will be excluded** from this list.

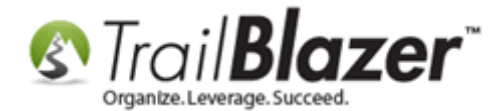

| 🖳 Settings Help              |                                                                                         |                                                    |                                                                                                    |                 |                |        |               |                                                                                                 |                |             |               |              |       |
|------------------------------|-----------------------------------------------------------------------------------------|----------------------------------------------------|----------------------------------------------------------------------------------------------------|-----------------|----------------|--------|---------------|-------------------------------------------------------------------------------------------------|----------------|-------------|---------------|--------------|-------|
| Application Menu «           | 🧇 Sea                                                                                   | arch Count                                         | Reset   🕂 N                                                                                                    | New 😑 🕅         | -   🗟 🌁 🤞      | 1      | 📄   File 🕶 Ed | lit - 🛛 🕜 🕴 🗛                                                                                   | oply to Pledge | s   Thank \ | /ou Lette     | r - Contribu | tions |
| BIEG                         | 0                                                                                       |                                                    |                                                                                                    |                 |                |        |               |                                                                                                 |                |             |               |              |       |
| Tasks ≡                      | Enver                                                                                   | itas Ganard                                        | Memory/He                                                                                                    | ner Other       | Cotouru   Cont |        | Control   S(  |                                                                                                 |                |             |               |              |       |
| > 🔢 Dashboard                | ravontes <u>General</u> Internory/Honor Uther Gateway Contact Control SQL               |                                                    |                                                                                                    |                 |                |        |               |                                                                                                 |                |             |               |              |       |
| > 🍓 Organization             | 🕥                                                                                       |                                                    |                                                                                                    |                 |                |        |               |                                                                                                 |                |             |               |              |       |
| > 🤱 Calendar/Tasks           |                                                                                         |                                                    | < Custo                                                                                                    | om according to | dates below>   | ~      | Products:     | < ignor                                                                                         | •>             | ~           |               |              |       |
| > 🤤 Canvassing               | 👒                                                                                       | Date Range                                         |                                                                                                    |                 |                |        | Recurrenc     | e: zignore                                                                                      |                |             |               |              |       |
| V 🙀 Contact                  |                                                                                         |                                                    |                                                                                                    |                 |                |        | Deduction     | e. vigitore                                                                                     |                | ~           |               |              |       |
| Contacts                     |                                                                                         | Cycle:                                             | <ignor< th=""><th>'e&gt;</th><th></th><th><math>\sim</math></th><th>Deductibili</th><th>ty: <ignore< th=""><th>2&gt;</th><th></th><th></th><th></th><th></th></ignore<></th></ignor<>  | 'e>             |                | $\sim$ | Deductibili   | ty: <ignore< th=""><th>2&gt;</th><th></th><th></th><th></th><th></th></ignore<>                 | 2>             |             |               |              |       |
| Addresses                    |                                                                                         | Event:                                             | <ignor< th=""><th>e&gt;</th><th></th><th><math>\sim</math></th><th>Exclude Ev</th><th>/ent: <ignore< th=""><th>2&gt;</th><th></th><th></th><th>~</th><th></th></ignore<></th></ignor<> | e>              |                | $\sim$ | Exclude Ev    | /ent: <ignore< th=""><th>2&gt;</th><th></th><th></th><th>~</th><th></th></ignore<>              | 2>             |             |               | ~            |       |
| Contact Relationships        |                                                                                         | Amount Ra                                          | nge: minimu                                                                                                    | um v to         | maximum        | $\sim$ | Alloc, Fund   | l: <ianore< th=""><th>&gt;</th><th>_</th><th></th><th><math>\sim</math></th><th></th></ianore<> | >              | _           |               | $\sim$       |       |
| Contributions/Pledges        |                                                                                         | Batch Code: Zexclude thank-you-not-needed contacts |                                                                                                    |                 |                |        |               |                                                                                                 | ts             |             |               |              |       |
| Contributions                |                                                                                         |                                                    |                                                                                                    |                 |                |        |               |                                                                                                 |                | -           |               |              |       |
| Contribution Refunds         |                                                                                         |                                                    |                                                                                                    |                 |                |        |               |                                                                                                 |                |             |               |              |       |
| Contribution Allocations     |                                                                                         |                                                    |                                                                                                    |                 |                |        |               |                                                                                                 |                |             |               |              |       |
| Contribution Matches         |                                                                                         |                                                    |                                                                                                    |                 |                |        |               |                                                                                                 |                |             |               |              |       |
| 🧠 Soft Credits               |                                                                                         |                                                    |                                                                                                    |                 |                |        |               |                                                                                                 |                |             |               |              |       |
| Pledges                      | I                                                                                       |                                                    |                                                                                                    |                 |                |        |               |                                                                                                 |                |             |               |              |       |
| S Pledges, Detail            |                                                                                         |                                                    |                                                                                                    |                 |                |        |               |                                                                                                 |                |             |               |              |       |
| Thank You Letter - Contribut | 🔚 Thank You Letter - Contribut 📑 Edit 🔠 Sort 🌐 Format 👻 🚎 Wrap 🖓 Export 🖕 Print 🖽 Pivot |                                                    |                                                                                                    |                 |                |        |               |                                                                                                 |                |             |               |              |       |
| > M Reports                  | Reports Thank You Letter - Contributions [ 3 records found ]                            |                                                    |                                                                                                    |                 |                |        |               |                                                                                                 |                |             |               |              |       |
| > 🙆 Logs                     |                                                                                         |                                                    |                                                                                                    |                 | -              |        |               | Applied                                                                                         | Open           |             | Thank         | Thank        | Thank |
| > 🖏 Communications           |                                                                                         | ID ID                                              | Date                                                                                                    | Last<br>Name    | First<br>Name  | м      | Amount        | Against                                                                                         | Pledges        | Deposited   | You<br>Letter | You          | Call  |
| > 👼 Financial                |                                                                                         |                                                    |                                                                                                    |                 |                |        |               | Pledges                                                                                         | Contact]       |             | Sent          | Date         | Done  |
| > 🍇 System Manager           |                                                                                         | 47008                                              | 8/26/2020                                                                                                    | Kristenson      | Joel           | Α,     | 10.00         | .00                                                                                             | .00            |             |               |              |       |
|                              |                                                                                         | 47017                                              | 12/11/2020                                                                                                    | Q               | Susie          |        | 500.00        | .00                                                                                             | .00            |             |               |              |       |
|                              |                                                                                         | 47018                                              | 2/23/2021                                                                                                    | Joe             | Sammy          |        | .00           | .00                                                                                             | .00            |             |               |              |       |
|                              | 23                                                                                      |                                                    |                                                                                                    |                 |                |        | 510.00        | .00                                                                                             |                | 0           | 0             |              | 0     |

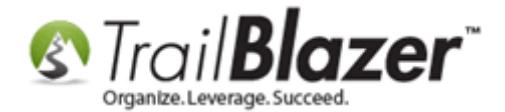

Note: You can uncheck the box called "Exclude thank-you-not-needed contacts" if you want to include them in the list.

The related resources below provide quick links to other useful articles and videos.

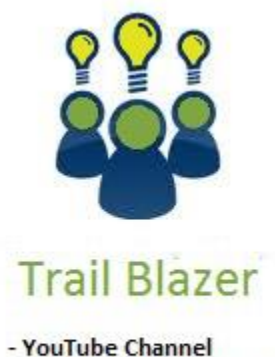

- Knowledge Base Articles

2 ad Darty Pasaverage

- 3rd Party Resources

## **Related Resources**

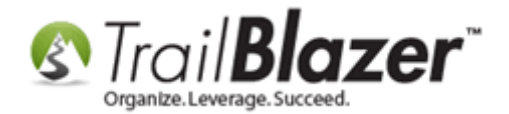

Article: <u>Create Attribute Folders and Items</u> Article: <u>Writing Donor Thank You Letters</u> Article: <u>How to Perform Mail-Merge with Trail Blazer and Microsoft Word</u> Video: <u>Attributes – Adding New</u> Video Playlist: Letter Writing

## **Trail Blazer Live Support**

- **(C)** Phone: 1-866-909-8700
- Email: <a href="mailto:support@trailblz.com">support@trailblz.com</a>
- Facebook: https://www.facebook.com/pages/Trail-Blazer-Software/64872951180
- Twitter: <u>https://twitter.com/trailblazersoft</u>

\* As a policy we require that you have taken our intro training class before calling or emailing our live support team.

<u>*Click here*</u> to view our calendar for upcoming classes and events. You can sign up other members on your team for the same training.

\* After registering you'll receive a confirmation email with the instructions for how to log into the <u>GoToMeeting</u> session where we host our live interactive training classes.

\* This service *is* included in your contract.

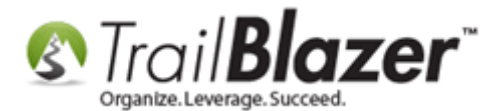